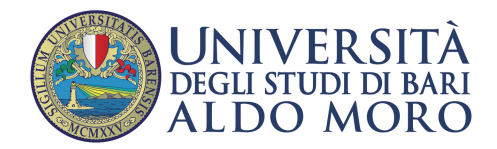

## Configurazione email UniBa su client Mozilla Thunderbird

Per creare un nuovo account, o modificare un account esistente accedere a "Impostazioni account" tramite la voce "Strumenti", o cliccando su "Cartelle locali possibile. È possibile aggiungere account multipli effettuando le stesse operazioni di creazione account.

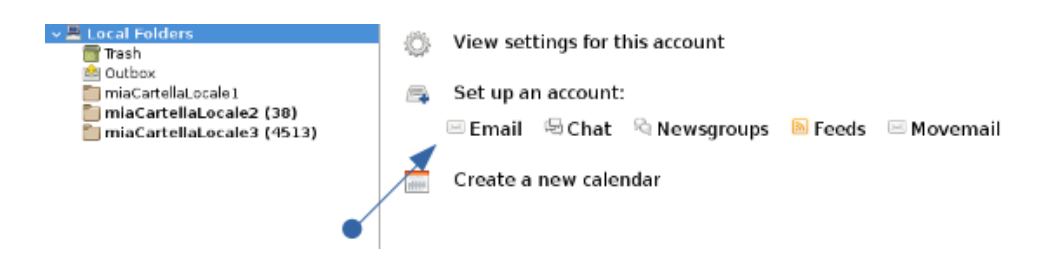

Nella schermata Configurazione di un account inserire il proprio nome e cognome (informazioni visualizzate nel campo "da" nella composizione del messaggio), l'indirizzo email e la relativa password.

Si consiglia di scegliere la configurazione manuale cliccando sul tasto in basso a sinistra

| 3 ن                    | Set U                      |                               | $\odot$ $\otimes$ $\otimes$ |                  |
|------------------------|----------------------------|-------------------------------|-----------------------------|------------------|
| Your <u>n</u> ame:     | Nome Cognome               | Your name, as shown to others |                             |                  |
| <u>E</u> mail address: | nome.cognome@µniba.it      | Your existing email address   |                             |                  |
| <u>P</u> assword:      | Password                   |                               |                             |                  |
|                        | Re <u>m</u> ember password |                               |                             |                  |
|                        |                            |                               |                             |                  |
|                        |                            |                               |                             | :                |
|                        |                            |                               |                             |                  |
|                        |                            |                               |                             |                  |
|                        |                            |                               |                             |                  |
| <u>M</u> anual config  | 3                          |                               | C <u>a</u> ncel             | <u>C</u> ontinue |

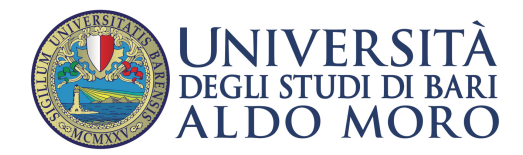

È possibile scegliere fra due modalità di lettura della posta scegliendo tra i protocolli POP e IMAP.

## Lettura con protocollo POP

In modalità POP, i messaggi di posta verranno copiati localmente sul proprio dispositivo ed è possibile conservarne copia sul server per un numero di giorni a scelta dell'utente opzione attivabile cliccando sul pulsante "configurazione avanzata" in basso a sinistra della schermata

| <b>3</b> 💿                           |       | Set Up an Existing Email Account |   |      |                  |              |              | $\odot \odot \otimes$ |   |
|--------------------------------------|-------|----------------------------------|---|------|------------------|--------------|--------------|-----------------------|---|
| Your <u>n</u> ame: Nome Cognome      |       | Your name, as shown to others    |   |      |                  |              |              |                       |   |
| Email address: nome.cognome@uniba.it |       | Your existing email address      |   |      |                  |              |              |                       |   |
| Password: Password                   |       |                                  |   |      |                  |              |              |                       |   |
| Remember password                    |       |                                  |   |      |                  |              |              |                       |   |
|                                      |       |                                  |   |      |                  |              |              |                       |   |
|                                      |       | Server hostname                  |   | Port |                  | SSL          |              | Authentication        |   |
| Incoming: P                          | орз 🗸 | mail.uniba.it                    |   | 995  | ~                | SSL/TLS      | ~            | Normal password       | ~ |
| Outgoing: SN                         | /TP   | smtp.uniba.it                    | ~ | 587  | ~                | STARTTLS     | ~            | Normal password       | ~ |
| Username: Incoming: nome.cognome     |       |                                  |   |      | Outgoing:        |              | nome.cognome |                       |   |
| Advanced config Cancel Re-test       |       |                                  |   |      | Re- <u>t</u> est | <u>D</u> one |              |                       |   |

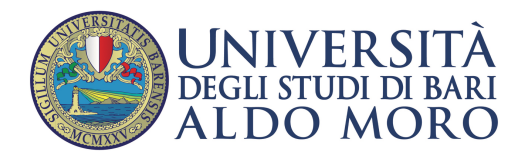

Nella schermata seguente è possibile selezionare le impostazioni dell'account tra cui: "Lasciare i messaggi sul server, nell'esempio per 14 giorni, lasciare i messaggi sul server fino alla cancellazione, ecc...

| ج 🕓                                       | Account Settings                                          | $\odot$ $\otimes$ $\otimes$ |  |  |  |  |  |  |  |
|-------------------------------------------|-----------------------------------------------------------|-----------------------------|--|--|--|--|--|--|--|
| ⊾ v ⊠ <u>nome.cognome@uniba.it</u>        | Server Settings                                           |                             |  |  |  |  |  |  |  |
| Server Settings<br>Copies & Folders       | Server Type: POP Mail Server                              |                             |  |  |  |  |  |  |  |
| Composition & Addressing<br>Junk Settings | Server Name: mail.uniba.it Port: 995 💭 Defa               | ault: 995                   |  |  |  |  |  |  |  |
| Disk Space<br>Return Receipts<br>Security | User <u>N</u> ame: nome.cognome                           |                             |  |  |  |  |  |  |  |
| Junk Settings                             | Security Settings                                         |                             |  |  |  |  |  |  |  |
| Disk Space                                | Connection sec <u>u</u> rity: SSL/TLS                     | ~                           |  |  |  |  |  |  |  |
| Dutgoing Server (SMTP)                    | Authentication method: Normal password                    | ~                           |  |  |  |  |  |  |  |
|                                           | Server Settings                                           |                             |  |  |  |  |  |  |  |
|                                           | Message Storage                                           |                             |  |  |  |  |  |  |  |
|                                           | Empty Trash on Exit Advanced                              |                             |  |  |  |  |  |  |  |
|                                           | Message Store Type: File per folder (mbox)                |                             |  |  |  |  |  |  |  |
|                                           | Local directory:                                          |                             |  |  |  |  |  |  |  |
| Account Actions                           | /home/nome.cognome/.thunderbird/dwmr11in.default-default/ | owse                        |  |  |  |  |  |  |  |
|                                           | Cancel                                                    | ок                          |  |  |  |  |  |  |  |

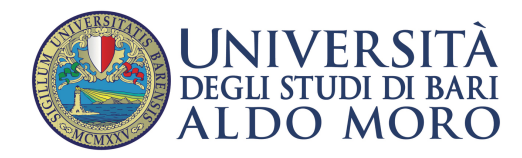

Centro Servizi Informatici

## Lettura con protocollo IMAP

## In modalità IMAP la posta è sincronizzata automaticamente con i server di posta dell'Ateneo

| ٥.                                  |                       |                 | Set Up a                      | n E> | disting En | nail Ac      | count     |   |                 | $\odot$ $\otimes$ $\otimes$ |
|-------------------------------------|-----------------------|-----------------|-------------------------------|------|------------|--------------|-----------|---|-----------------|-----------------------------|
| Your <u>n</u> ame:                  | Nome Cognome          |                 | Your name, as shown to others |      |            |              |           |   |                 |                             |
| <u>E</u> mail address:              | nome.cognome@uniba.it |                 | Your existing email address   |      |            |              |           |   |                 |                             |
| <u>P</u> assword:                   | Password              |                 |                               |      |            |              |           |   |                 |                             |
|                                     | Re <u>m</u> em        | ber password    |                               |      |            |              |           |   |                 |                             |
|                                     |                       |                 |                               |      |            |              |           |   |                 |                             |
|                                     |                       | Server hostname |                               |      | Port       |              | SSL       |   | Authentication  |                             |
| Incoming:                           |                       | mail.uniba.it   |                               |      | 993        | ~            | SSL/TLS   | ~ | Normal password | ~                           |
| Outgoing: SM                        | 1TP                   | smtp.uniba.it   | ~                             | •    | 587        | ~            | STARTTLS  | ~ | Normal password | ~                           |
| Username: Inco                      | oming:                | nome.cognome    |                               |      |            |              | Outgoing: |   | nome.cognome    |                             |
| Advanced config Cancel Re-test Done |                       |                 |                               |      |            | <u>D</u> one |           |   |                 |                             |